## Elementary Class List Reports Via Aeries Query

There are several methods to obtaining class lists through Aeries. Here are three examples.

1. Go to Aeries and click on Query.

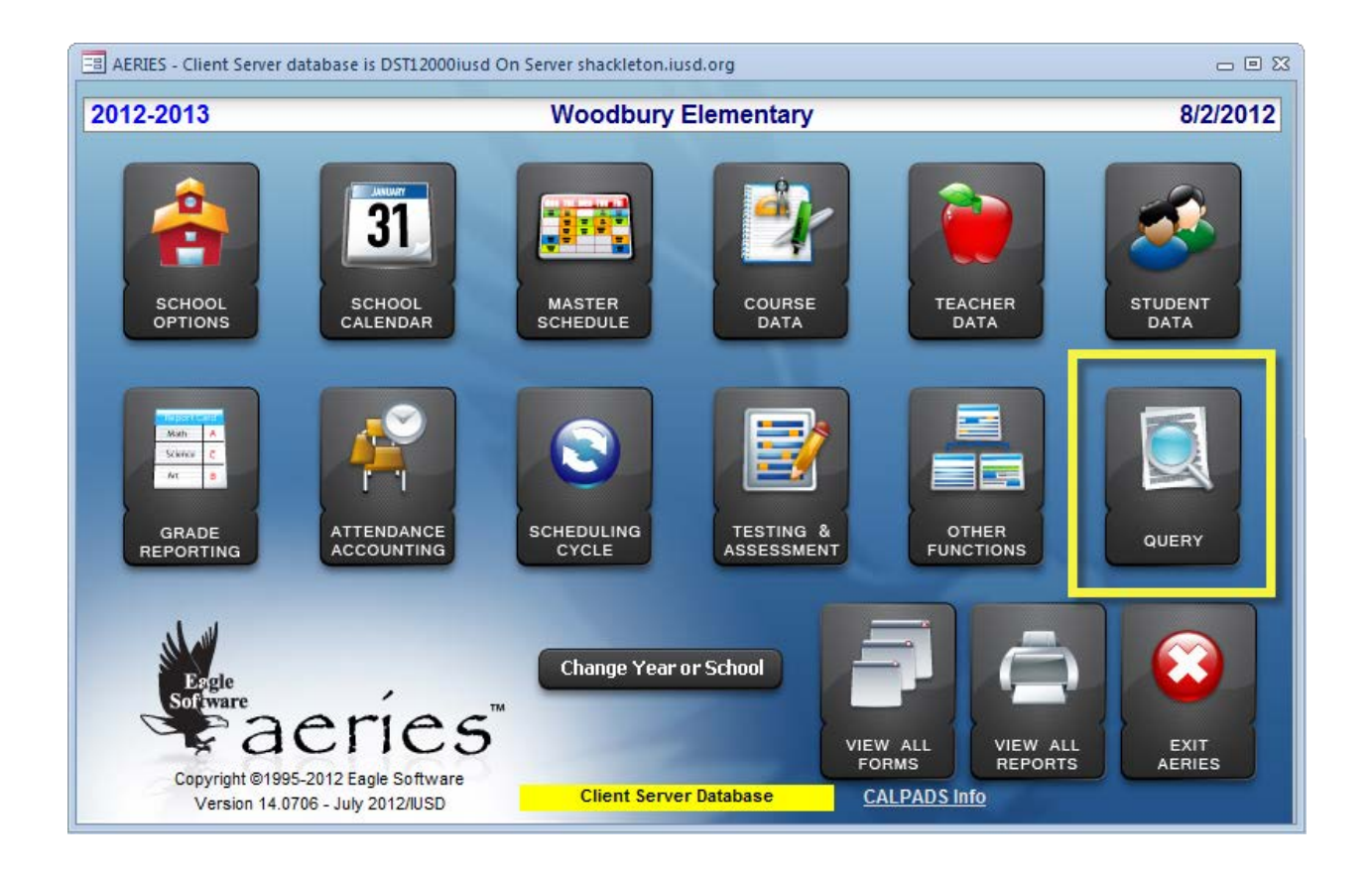

- 2. When the query screen pops up you will have two choices.
  - a. If you would prefer to type in the query just type (or cut and paste the following) in the following query in the query box LIST STU SEC MST TCH STU.LN STU.FN STU.GR MST.RM TCH.TE TCH.TE BY TCH.TE
  - b. You can also click on *Load* (a button on the right side of the screen) and select ~*Class List By Teacher.* See the next two screen shots as an example.

|                     |                                   |                           |                |                                                    | <u>N</u> EW               |  |  |  |  |
|---------------------|-----------------------------------|---------------------------|----------------|----------------------------------------------------|---------------------------|--|--|--|--|
|                     |                                   |                           |                |                                                    | <u>r</u> un               |  |  |  |  |
| Enter command       |                                   |                           |                |                                                    |                           |  |  |  |  |
|                     | COMMANDS                          | TABLES                    | FIELDS         | SPECIAL                                            |                           |  |  |  |  |
| LIST                | Display output                    | TBL Table Name            | FLD Field Name | ? Description                                      | LA <u>B</u> ELS           |  |  |  |  |
| SKIP                | Bypass records                    |                           |                | Barcode                                            | LE <u>T</u> TERS          |  |  |  |  |
| CHANGE              | Change data                       |                           |                | Month<br>Vear                                      | LETTER<br>E <u>D</u> ITOR |  |  |  |  |
| SORT                |                                   |                           |                | Years (Age)                                        | EN <u>V</u> ELOPE         |  |  |  |  |
| BY Sor              | rted by                           |                           |                |                                                    | TO <u>F</u> ILE           |  |  |  |  |
| IF                  | COMPARISON                        |                           |                |                                                    |                           |  |  |  |  |
|                     | = Equais                          |                           |                | * Click on a column                                | <u>C</u> HANGE            |  |  |  |  |
| AND                 | > Greater                         |                           |                | heading in the Tables<br>or Fields list to sort by | <u>S</u> AVE              |  |  |  |  |
| b                   | : Contains                        |                           |                | the column. Click the<br>column heading again      | LOAD                      |  |  |  |  |
|                     | ; Not contain<br>>= Greater/Equal |                           |                | to sort descending.<br>For Fields - click a third  | STARTUP                   |  |  |  |  |
|                     | <= Less/Equal                     |                           |                | time to sort by the<br>sequence (default).         | R <u>E</u> SET            |  |  |  |  |
| (( Start            | Math + Add                        |                           |                |                                                    | T <u>A</u> BLES           |  |  |  |  |
| ( Open              | Parenth * Mult                    | Include Inactive Students |                |                                                    | E <u>X</u> IT             |  |  |  |  |
| Close Parenth / Div |                                   |                           |                |                                                    |                           |  |  |  |  |

## Select Load

| 🖃 Select Query to be Loaded 🛛 🕅 |                                               |                                                                                                    |        |  |  |  |  |
|---------------------------------|-----------------------------------------------|----------------------------------------------------------------------------------------------------|--------|--|--|--|--|
|                                 |                                               | Limit by Query Name 🔽 View / Import Query from Any School                                            |        |  |  |  |  |
|                                 |                                               | Limit by <u>A</u> uthor View / Import Query from 0-6 Schools                                         |        |  |  |  |  |
|                                 |                                               | Limit to Favorites 🔽 Limit to Table 🔽 Limit by School                                                |        |  |  |  |  |
|                                 | Eav                                           | Quany Nama Author                                                                                    |        |  |  |  |  |
|                                 | Tav                                           | We Darent Portal Account mraider                                                                     |        |  |  |  |  |
| ľ                               |                                               | I IST STU PWS PWA TCH STU SN STULIN STUEN STUGR TCH TE IF PWA AID = NULI                             | Doloto |  |  |  |  |
|                                 |                                               |                                                                                                    |        |  |  |  |  |
|                                 |                                               | ~Class List by grade mreider                                                                         |        |  |  |  |  |
|                                 |                                               | LIST STU SEC MST TCH STU.LN STU.FN STU.GR STU.GR MST.RM TCH.TE BY STU.GR                             | Delete |  |  |  |  |
|                                 |                                               |                                                                                                    |        |  |  |  |  |
|                                 |                                               | ~Class List by Grade truncated mreider                                                               |        |  |  |  |  |
|                                 |                                               | LIST STU (( LEFT (LN, 4) )) (( LEFT (FN,3) )) GR TCH.TE MST.RM BY GR                                 | Delete |  |  |  |  |
| F                               |                                               | - Class List by teacher mreider                                                                      |        |  |  |  |  |
|                                 |                                               | Class List by leacher in the studies in the stude with the term term term term term term term ter    | Delete |  |  |  |  |
|                                 |                                               |                                                                                                    | Delete |  |  |  |  |
|                                 |                                               | ~students unassigned to a class in WSTIntrelder                                                      |        |  |  |  |  |
|                                 |                                               | LIST STU SEC MST TCH STU.LN STU.FN STU.GR TCH.TE BY TCH.TE IF MST.SE = NULL                          | Delete |  |  |  |  |
|                                 |                                               |                                                                                                    |        |  |  |  |  |
|                                 |                                               | 1st grade males for color vision IRVINEUSD\LMhollar                                                  |        |  |  |  |  |
|                                 |                                               | LIST STU TCH STU.LN STU.FN STU.SX STU.GR TE IF STU.SX = M AND STU.GR = 1                             | Delete |  |  |  |  |
| <u> </u>                        |                                               | A F 6 Cr DOVC w/smails                                                                               |        |  |  |  |  |
|                                 |                                               | 4,5,0 OF DOT'S WIEINING IN STILLEN TOU TE STILLDEM JE STILLSY - MIAND GD - 4 OD STILLSY - MIAND GD - | Delete |  |  |  |  |
|                                 |                                               | 5 OR STU.SX = M AND GR = 6                                                                           | Delete |  |  |  |  |
|                                 |                                               |                                                                                                    |        |  |  |  |  |
|                                 |                                               |                                                                                                    |        |  |  |  |  |
| Re                              | Record: H 4 1 of 276 + H H K No Filter Search |                                                                                                    |        |  |  |  |  |
|                                 |                                               |                                                                                                    |        |  |  |  |  |

Select Class List by Teacher

3. Once you have used either method to obtain the query, the next step is to click on *Run*. This will give you the initial data that you will turn into a report.

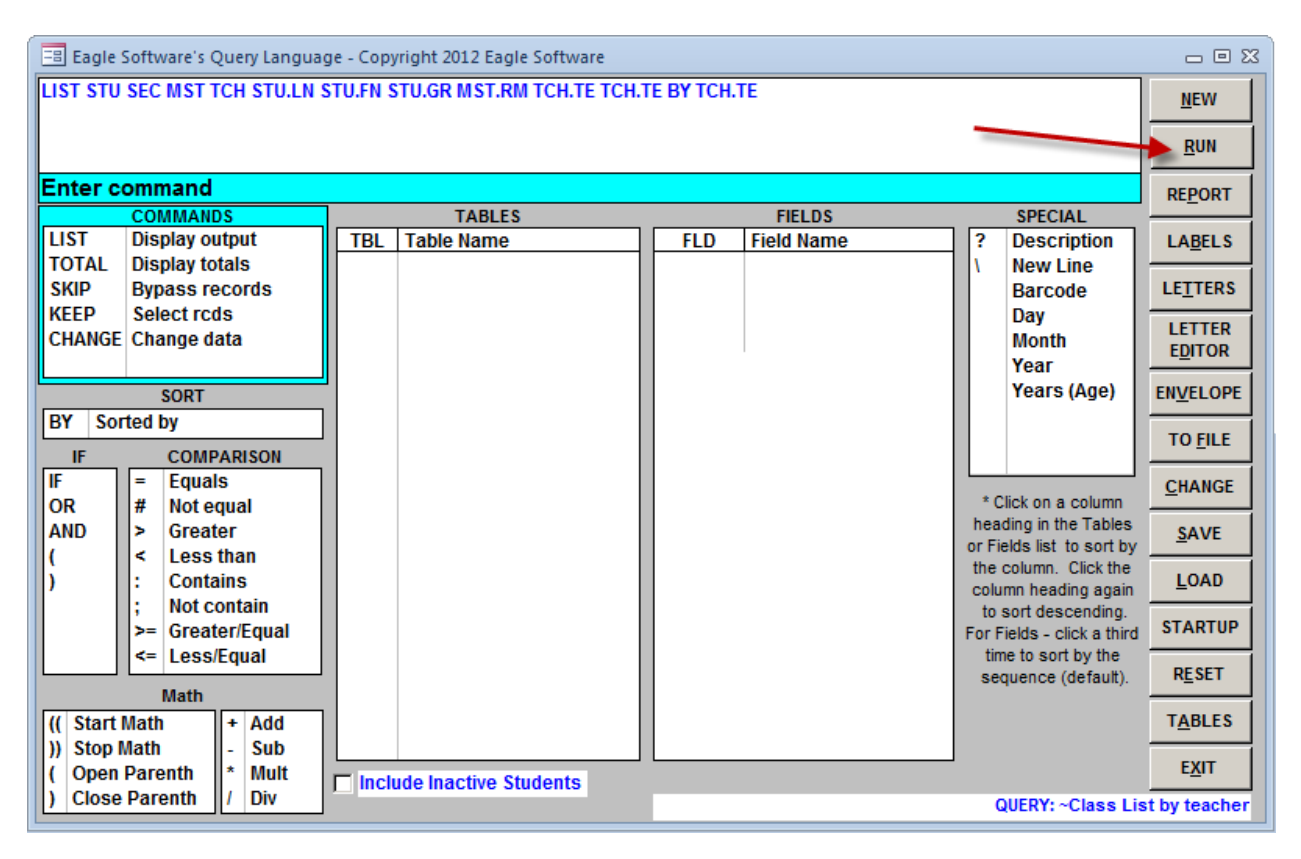

4. Once you select Run, you will see output such as in the next screen shot. Names are purposely blurred. You will get many pages sorted by teacher. Teacher names are purposely doubled.

| E <sup>2</sup> Query |                    |                                                                                                    |       |   |      |              |              |  |
|----------------------|--------------------|----------------------------------------------------------------------------------------------------|-------|---|------|--------------|--------------|--|
| 4                    | Last Name 📼        | First Name 🕞                                                                                                    | Grade | - | Rc 🔻 | Teacher na 👻 | Teacher na 👻 |  |
|                      | Baaribes-          | installing .                                                                                                    |       | 1 | 10   | Arbouin      | Arbouin      |  |
|                      | Wiself.            | Carlier                                                                                                    |       | 1 | 10   | Arbouin      | Arbouin      |  |
|                      | (Test              | Wallieur                                                                                                    |       | 1 | 10   | Arbouin      | Arbouin      |  |
|                      | -Posting           | den Figen                                                                                                    |       | 1 | 10   | Arbouin      | Arbouin      |  |
|                      | Churg              | Brailte                                                                                                    |       | 1 | 10   | Arbouin      | Arbouin      |  |
|                      | Tanyihir           | Carried I                                                                                                    |       | 1 | 10   | Arbouin      | Arbouin      |  |
|                      | Different of the   | (Wester                                                                                                    |       | 1 | 10   | Arbouin      | Arbouin      |  |
|                      | eprillan-          | (Baalibry)                                                                                                    |       | 1 | 10   | Arbouin      | Arbouin      |  |
|                      | #Ballibrayed#      | Histl                                                                                                    |       | 1 | 10   | Arbouin      | Arbouin      |  |
|                      | 101-MA             | (800)                                                                                                    |       | 1 | 10   | Arbouin      | Arbouin      |  |
|                      | 460                | Callette                                                                                                    |       | 1 | 10   | Arbouin      | Arbouin      |  |
|                      | NillerF            | A calification in a                                                                                                    |       | 1 | 10   | Arbouin      | Arbouin      |  |
|                      | #lognill-          | (MARTARY)                                                                                                    |       | 1 | 10   | Arbouin      | Arbouin      |  |
|                      | 6.48               | (Adaptitica)                                                                                                    |       | 1 | 10   | Arbouin      | Arbouin      |  |
|                      | Concept Design De- | March Street, Street, |       | 1 | 10   | Arbouin      | Arbouin      |  |